# Практические задания для знакомства с оборудованием

# netping

На основе регулярных кейсов

Академия НАГ 2021

# Содержание

| Содержание                       | 1  |
|----------------------------------|----|
| Вводные данные                   | 2  |
| Контроль температуры             | 3  |
| Контроль влажности               | 7  |
| Контроль протечки                | 9  |
| Контроль открытия (геркон)       | 11 |
| Измерение постоянного напряжения | 11 |
| Контроль сети питания 220 В      | 12 |
| Управление нагрузкой             | 15 |
| Функционал GSM                   | 18 |
| Инфракрасный передатчик 3801     | 20 |

# Вводные данные

# ВНИМАНИЕ: Подключение и отключение датчиков производить при отключенном питании устройства!

Для доступа на Web интерфейс необходимо (данные реквизиты справедливы для всех устройств NetPing):

- Настроить на ПК IP: 192.168.0.50;
- Подключить устройство к сетевой карте ПК;
- В строке браузера ввести IP:192.168.0.100;
- Указать запрашиваемые логин = visor и пароль = ping.

# 1.Контроль температуры

Контроль температуры у NetPing осуществляется датчиками подключаемыми к шине 1-wire, либо датчиками подключаемыми к шине I2C.

#### Вариант 1.

К устройству NetPing 2/PWR-220 v13/GSM3G подключить параллельно два датчика температуры T811 согласно схеме подключения (на одном датчике подписан адрес 1, на другом 2. Адреса задаются переключателем расположенном на плате датчика, для удобства выполнено заранее.).

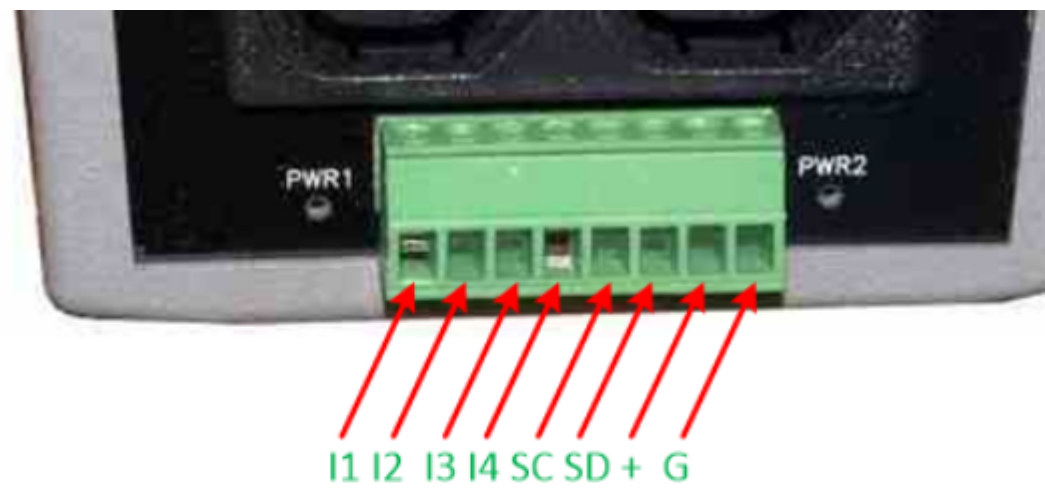

| Контакт | Описание                                        |
|---------|-------------------------------------------------|
| 11-14   | IO-линия 1–4                                    |
| SC      | Контакты цифровой шины і2С, линия синхронизации |
| SD      | Контакты цифровой шины і2С, линия данных        |
| +       | Напряжение питания +5 В                         |
| G       | Земля (общий)                                   |

# Рисунок 1 - Обозначение контактов на NetPing 2/PWR-220 v13/GSM3G

## NetPing 2/PWR-220 v12/ETH NetPing 2/PWR-220 v13/GSM3G

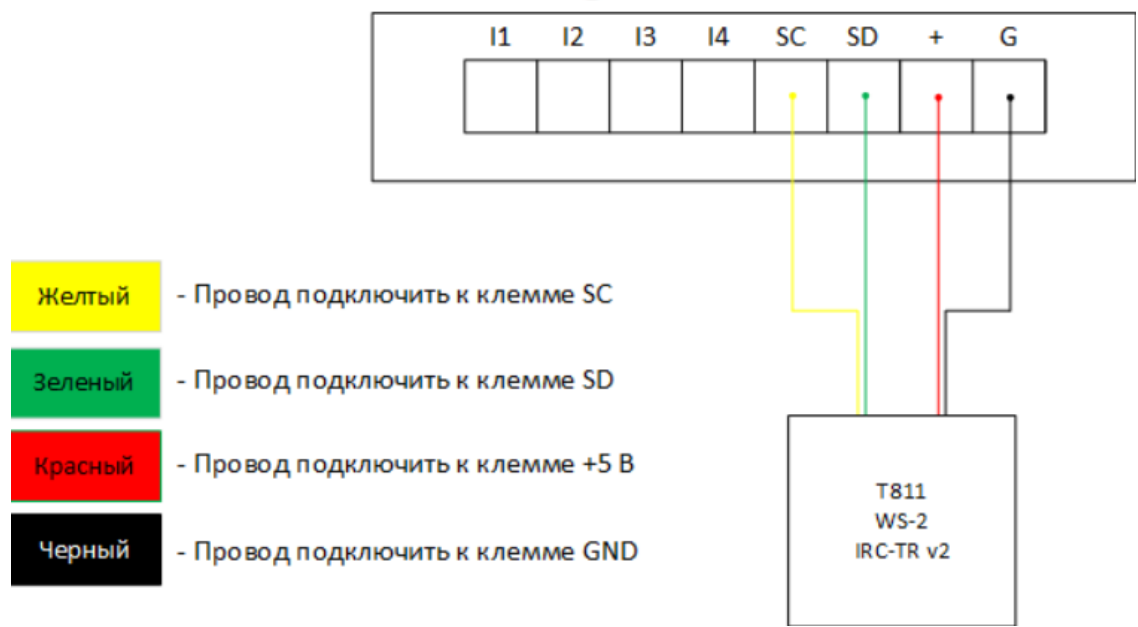

Рисунок 2 - Схема подключения датчика температуры T811 и датчика влажности WS-2 к NetPing 2/PWR-220 v13/GSM3G.

Подать питание на устройство.

Открыть Web интерфейс. На Web интерфейсе зайти на вкладку «Термодатчики» убедиться в корректном отображении температуры.

# NetPing 2/PWR-220 v13/GSM3G Термодатчики ГЛАВНАЯ | НАСТРОЙКИ | Е-М ТЕРМОДАТЧИКИ ВЛАЖН Параметр Датчик 1 Датчик 2 Датчик 3 Датчик 1 Параметр Датчик 1 Датчик 2 Датчик 3 Датчик 1 Памятка (до 16 симв.) С 26 0 0 Текущая температура, °C 26 0 0 С 26 0 0 С 26 0 0 С 26 0 0 С 26 0 0 С 26 0 0 С 26 0 0 С 26 0 0

| Статус                                | в норме   | отказ     | отказ     | 01        |
|---------------------------------------|-----------|-----------|-----------|-----------|
| Верхн. граница нормы, °С              | 60        | 60        | 60        |           |
| Нижн. граница нормы, °С               | 10        | 10        | 10        |           |
| Уведомления при смене статуса датчика | Настроить | Настроить | Настроить | Настроить |

# Рисунок 3 - Внешний вид Web интерфейса подключенных термодатчиков

Задание: Нажать кнопку «Настроить» под любым подключенным термодатчиком. Изучить всплывающее окно с настройками.

#### Вариант 2.

К устройству NetPing server solution v5/GSM3G подключить один датчик температуры THS к разъёму для подключения 1-Wire датчиков.

Подать питание на устройство. Открыть Web интерфейс. В Web интерфейсе зайти на вкладку 1-wire увидеть идентификатор подключенного датчика:

RS485 | 1-WIRE | ТЕРМОДАТЧИКИ | ДАТЧИКИ ВЛАЖНОСТИ | МОНИТОРИНГ V | ВВОД-ВЫВОД 7..12 | УПРАВЛЕНИЕ РЕЛЕ | ВНЕШНИЕ РЕЛЕ | СТОРОЖ | АНАЛОГ

## ОПРЕДЕЛЕНИЕ УНИКАЛЬНОГО НОМЕРА НОВОГО ДАТЧИКА

Уникальный номер 1-Wire датчика:

## 2892 6e7b 0c00 00f5

Рисунок 4 - Идентификатор термодатчика

Скопировать идентификатор в буфер обмена, перейти на страницу «Термодатчики». Скопированный идентификатор вставить в поле «Уникальный номер 1W датчика» в том столбце, в котором нужно отображать текущее значение. Нажать кнопку «Применить изменения»:

# NetPing Server Solution v5/GSM3G

Термодатчики

<u>ГЛАВНАЯ | НАСТРОЙКИ | E-MAIL | ПОРТ R5485 | 1-WIRE | ТЕРМОДАТЧИКИ</u> SMS | <u>BB0Д-BыB0Д 1..6 | BB0Д-BыB0Д 7..12 | УПРАВЛЕНИЕ</u>

| <b>Параметр</b><br>Памятка    | Датчик 1            | Датчик 2  | Датчик 3  | Датчик 4  | Датчин    |
|-------------------------------|---------------------|-----------|-----------|-----------|-----------|
| Уникальный номер 1W датчика   | 28ca 4a79 0c00 009a |           |           |           |           |
| Текущая температура, °С       | 26                  | 0         | 0         | 0         |           |
| Статус                        | в норме             | отказ     | отказ     | отказ     | отк       |
| Верхняя граница нормы, °С     | 60                  | 60        | 60        | 60        | (         |
| Нижняя граница нормы, °С      | 10                  | 10        | 10        | 10        | [         |
| Уведомления при смене статуса | Настроить           | Настроить | Настроить | Настроить | Настроить |

# Рисунок 5 - Внешний вид Web интерфейса подключенных термодатчиков

Для подключения второго термодатчика необходимо:

- Отключить питание устройства;
- Отключить подключенный датчик;
- Дождаться отключения устройства (примерно 2 минуты);
- Подключить новый датчик;
- Подать питание на устройство.

Проделать процедуру идентификации датчика и выполнить привязку на соответствующей вкладке. Подключить второй датчик, убедиться что работают оба.

Задание: Нажать кнопку «Настроить» под любым подключенным термодатчиком. Изучить всплывающее окно с настройками.

# 2.Контроль влажности

Контроль влажности у NetPing осуществляется датчиками подключаемыми к шине 1-wire, либо датчиками подключаемыми к шине I2C.

#### Вариант 1.

К устройству NetPing 2/PWR-220 v13/GSM3G подключить датчик влажности WS-2 согласно схеме подключения, рисунок 2.

Подключить питание. Открыть Web интерфейс. В Web интерфейсе зайти на вкладку «Влажность». Проконтролировать корректное отображение влажности.

| NetPing 2/PWR-220 v13/0                        | SM3G                                                                            |
|------------------------------------------------|---------------------------------------------------------------------------------|
| Датчик относительной влажности                 |                                                                                 |
|                                                | ГЛАВНАЯ   НАСТРОЙКИ   E-MAIL   УПРАВЛЕНИ<br>ТЕРМОДАТЧИКИ   ВЛАЖНОСТЬ   ВВОД-ВЫЯ |
| Статус датчика                                 | в пределах нормы                                                                |
| Относительная влажность                        | 26 %                                                                            |
| Температура                                    | 27.0°C                                                                          |
| Точка росы                                     | 6°C                                                                             |
| Верхняя граница диапазона нормальной влажности | 85                                                                              |
| Нижняя граница диапазона нормальной влажности  | 5                                                                               |
| Уведомления при смене статуса датчика          | Настроить                                                                       |
|                                                | Применить изменения                                                             |

Рисунок 6 - Внешний вид Web интерфейса подключенного датчика влажности

Задание: Нажать кнопку «Настроить». Изучить всплывающее окно с настройками.

#### Вариант 2.

К устройству NetPing server solution v5/GSM3G подключить один датчик влажности HS к разъёму для подключения 1-Wire датчиков.

Подать питание на устройство. Открыть Web интерфейс. В Web интерфейсе зайти на вкладку «1-wire» увидеть идентификатор подключенного датчика.

<u>RS485 | 1-WIRE | ТЕРМОДАТЧИКИ | ДАТЧИКИ ВЛАЖНОСТИ | МОНИТОРИНГ V |</u> <u>ВВОД-ВЫВОД 7.12 | УПРАВЛЕНИЕ РЕЛЕ | ВНЕШНИЕ РЕЛЕ | СТОРОЖ | АНАЛО</u>

## ОПРЕДЕЛЕНИЕ УНИКАЛЬНОГО НОМЕРА НОВОГО ДАТЧИКА

Уникальный номер 1-Wire датчика:

2631 853e 0100 0054

Рисунок 7 - Идентификатор датчика влажности

Скопировать идентификатор в буфер обмена, перейти на страницу «Датчики влажности». Скопированный идентификатор вставить в поле «Уникальный номер 1W датчика» в том столбце, в котором хочется чтобы отображалось текущее значение. Нажать кнопку «Применить изменения»:

| NetPing Server Solution v5/GSM3G                     |                                                                                              |                                                                              |                                            |  |
|------------------------------------------------------|----------------------------------------------------------------------------------------------|------------------------------------------------------------------------------|--------------------------------------------|--|
| Датчики относительной влажности                      |                                                                                              |                                                                              |                                            |  |
|                                                      | <u>ГЛАВНАЯ   НАСТРОЙКИ   E-MAIL   ПОРТ RS485   1</u><br>SMS   <u>BB0Д-ВЫВОД 16   BB0Д-BL</u> | -WIRE   <u>ТЕРМОДАТЧИКИ   ДА</u><br>IBO <u>Д 712</u>   <u>УПРАВЛЕНИЕ РЕЛ</u> | ГЧИКИ ВЛАЖНОСТИ<br>Е   <u>ВНЕШНИЕ РЕЛЕ</u> |  |
| Параметр                                             | Датчик 1                                                                                     | Датчик 2                                                                     | Да                                         |  |
| Памятка                                              |                                                                                              |                                                                              |                                            |  |
| Уникальный номер 1W датчика                          | 2631 853e 0100 0054                                                                          | 26ce 7c3f 0100 00d8                                                          |                                            |  |
| Относительная влажность                              | 29%                                                                                          | 0%                                                                           |                                            |  |
| Статус влажности                                     | в норме                                                                                      | отказ                                                                        |                                            |  |
| Температура                                          | 25°C                                                                                         | 0°C                                                                          |                                            |  |
| Статус температуры                                   | в норме                                                                                      | отказ                                                                        |                                            |  |
| Верхняя граница диапазона нормальной влажности, %    | 85                                                                                           | 85                                                                           |                                            |  |
| Нижняя граница диапазона нормальной влажности, %     | 5                                                                                            | 5                                                                            |                                            |  |
| Верхняя граница диапазона нормальной температуры, °С | 60                                                                                           | 60                                                                           |                                            |  |
| Нижняя граница диапазона нормальной температуры, °С  | 10                                                                                           | 10                                                                           |                                            |  |
| Уведомления                                          | Настроить                                                                                    | Настроить                                                                    | Настроить                                  |  |
| Точка росы                                           | 6°C                                                                                          | -                                                                            |                                            |  |

Рисунок 8 - Внешний вид Web интерфейса подключенных датчиков влажности

Убедиться в корректном отображении значений влажности. При желании можно подключить второй датчик влажности, подключается аналогично второму датчику температуры.

Задание: Нажать кнопку «Настроить». Изучить всплывающее окно с настройками.

# 3.Контроль протечки

Датчик протечки подключается к любому устройству, у которого есть DI. Рассмотрим работу на примере Устройства NetPing IO v2.

Подключить датчик протечки H2O к устройству NetPing IO v2 согласно схемы представленной в таблице:

| Цветной шлейф | Клемма NetPing IO v2    |
|---------------|-------------------------|
| Зелёный       | Одна из Ю линий - 1 - 4 |
| Жёлтый        | GND                     |
| Коричневый    | +U                      |
| Белый         | GND                     |

Обозначение контактов устройства NetPing IO v2 представлено на рисунке 9.

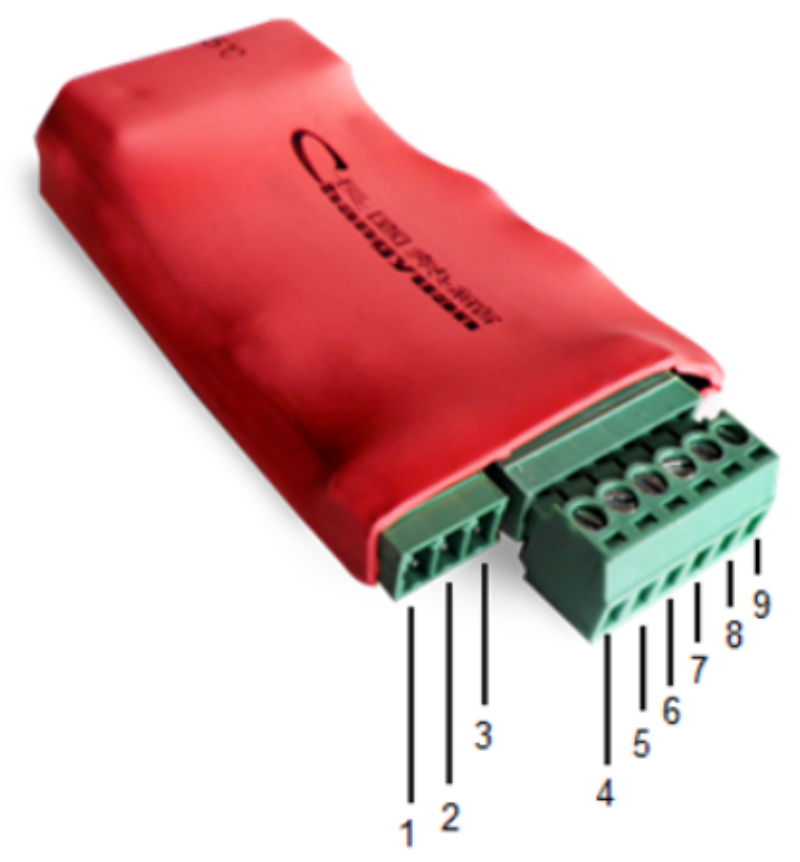

Рисунок 9 - Назначение контактов разъёмов IO v2

- 1 +U (питание),
- 2 +U (питание),
- 3 GND(земля),
- 4 IO 1(input/output1),
- 5 IO 2(input/output2),
- 6 IO 3(input/output3),
- 7 IO 4(input/output4),
- 8 +3V3,
- 9 GND(земля).

Подключить питание. Открыть Web интерфейс. На Web интерфейсе, вкладка «Ввод-вывод» соответствующую линию DI настроить в режим работы на «Вход», проконтролировать сработку датчика протечки.

| NetPing IO v2                            |      |         |      |           |                                                  |                 |
|------------------------------------------|------|---------|------|-----------|--------------------------------------------------|-----------------|
| Линии ввода-вывода                       |      |         |      |           |                                                  |                 |
|                                          |      |         |      | ГЛАВНАЯ   | 1   <u>НАСТРОЙКИ</u>   <u>E-MAIL</u>   <u>BB</u> | <u>од-вывод</u> |
| Параметр                                 |      | Линия 1 |      | Линия 2   | Линия 3                                          |                 |
| Памятка                                  |      |         |      |           |                                                  |                 |
| Режим работы IO линии                    | вход | ~       | вход | ~         | вход 🗸                                           | вход            |
| Фильтр коротких помех (20-10 000мс)      |      | 500     |      | 500       | 500                                              |                 |
| Текущий лог. уровень                     |      | 0       |      | 1         | 1                                                |                 |
| Расшифровка лог. уровня                  |      | -       |      | -         | -                                                |                 |
| Уведомления при смене лог. уровня        | Had  | троить  |      | Настроить | Настроить                                        | Н               |
| Установка выхода                         |      |         |      |           |                                                  |                 |
| лог.1                                    |      |         |      |           |                                                  |                 |
| лог.0                                    |      | ۲       |      | ۲         | ۲                                                |                 |
| Однократный импульс                      |      |         |      |           |                                                  |                 |
| длит. импульса (100-25 500мс, шаг 100мс) |      | 1000    |      | 1000      | 1000                                             |                 |
| выдать импульс                           | NN   | пульс   |      | импульс   | импульс                                          | 1               |

Рисунок 10 - Отображение дискретных входов IO V2

Примен

# 4.Контроль открытия (геркон)

Данная функция настраивается просто и понятно. Предлагается на основании полученного ранее опыта взаимодействия с устройствами подключить геркон к любому понравившемуся устройству и входу (подсказка: геркон подключается к DI и GND). В Web интерфейсе сконфигурировать порт. Проверить срабатывание датчика.

# 5. Измерение постоянного напряжения

Датчик либо специализированный вход на каком-либо устройстве для измерения постоянного напряжения у Netping отсутствует.

# 6.Контроль сети питания 220 В

#### а. Наличие

Функция контроля наличия питания доступна на любом устройстве, где есть DI. Рассмотрим работу функции на примере Устройства NetPing IO v3.

Подключить датчик наличия электропитания 995S1 к любому дискретному входу устройства NetPing IO v3, схема представлена в таблице:

| Цветной шлейф  | Клемма                    |
|----------------|---------------------------|
| Черный (общий) | GND                       |
| Красный (Н.З.) | Одна из линий Ю12 или І34 |
| Белый (Н.О.)   | Одна из линий Ю12 или I34 |

Обозначение контактов устройства NetPing IO v3 представлено на рисунке 11.

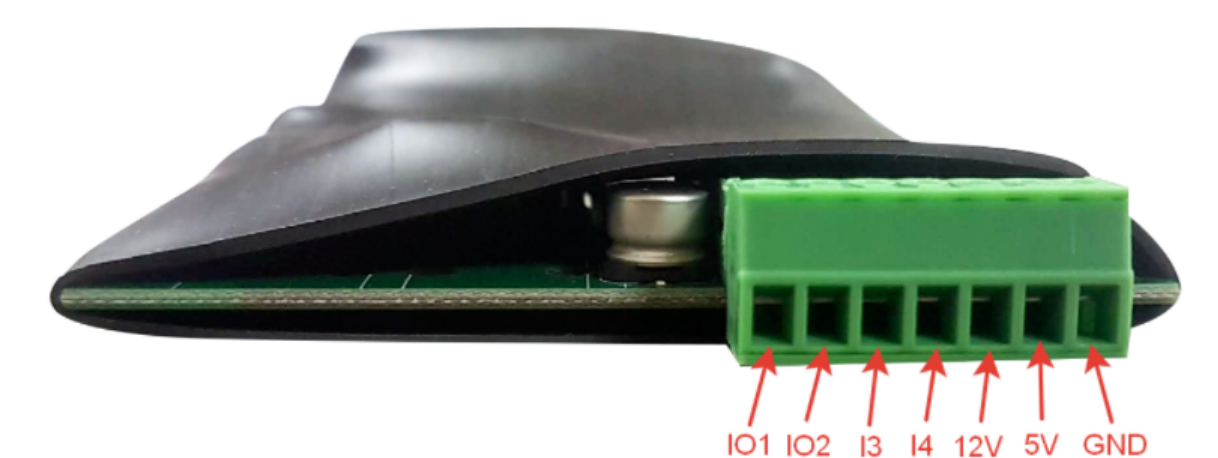

| Элемент | Назначение                            |
|---------|---------------------------------------|
| IO12    | Линии ввода/вывода                    |
| 134     | Линии ввода                           |
| 12V     | Выход питания внешних датчиков 250 мА |
| 5∨      | Выход питания внешних датчиков 250 мА |
| GND     | Общий                                 |

Рисунок 11 - Назначение контактов разъёмов

Подключить питание. Открыть Web интерфейс. На Web интерфейсе на вкладке «Ввод-вывод» соответствующую линию DI настроить в режим работы на «Вход», проконтролировать сработку датчика наличия электропитания.

| NetPing IO v3                            |        |        |                            |                                                       |
|------------------------------------------|--------|--------|----------------------------|-------------------------------------------------------|
| Линии ввода-вывода                       |        |        |                            |                                                       |
|                                          |        |        | <u>ГЛАВНАЯ   НАСТРОЙКИ</u> | 1   <u>E-MAIL</u>   <u>BBO<u>Д</u>-BЫBO<u>Д</u>  </u> |
|                                          |        | Вход 1 | Вход 2                     | Вход 3                                                |
| Памятка                                  |        |        |                            |                                                       |
| Режим работы Ю линии                     | вход   | ~      | вход 🗸                     | вход 🗸                                                |
| Текущий логическаий уровень              |        | 0      | 1                          | 1                                                     |
| Расшифровка лог. уровня                  |        | -      | -                          | -                                                     |
| Фильтр коротких помех (20-10 000мс)      |        | 500    | 500                        | 500                                                   |
| Уведомления при смене лог. уровня        | Настро | ить    | Настроить                  | Настроить                                             |
| Установка выхода                         |        |        |                            |                                                       |
| лог.1                                    |        |        |                            |                                                       |
| лог.0                                    |        | ۲      | ۲                          | ۲                                                     |
| Одиночный импульс                        |        |        |                            |                                                       |
| длит. импульса (100-25 500мс, шаг 100мс) |        | 1000   | 1000                       | 1000                                                  |
| выдать импульс                           | импул  | ьс     | импульс                    | импульс                                               |

Рисунок 12 - Отображение дискретных входов IO V3

#### b. Качество

Качество питания контролируется датчиком качества электропитания 1-wire 910S20. Датчик подключается к устройствам, имеющим интерфейс подключения 1-wire. Рассмотрим работу на примере устройства NetPing server solution v5/GSM3G.

Подключить датчик 910S20 к устройству NetPing server solution v5/GSM3G. Подключить устройство NetPing server solution v5/GSM3G к сети питания и ПК. Открыть Web интерфейс. В Web интерфейсе зайти на вкладку «1-wire», скопировать идентификатор датчика в буфер обмена. Перейти на вкладку «Мониторинг V». Скопированный идентификатор вставить в поле «Уникальный номер 1W датчика» в том столбце, в котором необходимо отображать текущее значение. Нажать кнопку «Применить изменения»:

## NetPing Server Solution v5/GSM3G

Датчики сетевого напряжения

<u>ГЛАВНАЯ | НАСТРОЙКИ | E-MAIL | ПОРТ RS485 | 1-WIRE | ТЕРМОДАТЧИКИ | ДАТЧИКИ ВЛАЖНОСТИ | МОНИТОРИНГ У SMS | ВВОД-ВЫВОД 1...6 | ВВОД-ВЫВОД 7..12 | УПРАВЛЕНИЕ РЕЛЕ | ВНЕШНИЕ РЕЛЕ | СТОРОЖ | АНАЛІ</u>

| 9388 003f 911e 4426<br>221V<br>Отлично | 0v                                                                           | )<br>/                                                                                                    |
|----------------------------------------|------------------------------------------------------------------------------|----------------------------------------------------------------------------------------------------|
| 9388 003f 911e 4426<br>221V<br>Отлично | 0                                                                            | )<br>/ 0V                                                                                                    |
| 221V<br>Отлично                        | 0V                                                                           | 0V                                                                                                    |
| Отлично                                |                                                                              |                                                                                                    |
|                                        | Датчик неисправен                                                            | Датчик неисправен                                                                                                    |
| 49.99Hz                                | 0.00Hz                                                                       | 2 0.00Hz                                                                                                    |
| Отлично                                | Датчик неисправен                                                            | Датчик неисправен                                                                                                    |
| 0V                                     | 01                                                                           | 0V                                                                                                    |
| Отсутствуют                            |                                                                              |                                                                                                    |
|                                        |                                                                              |                                                                                                    |
| 311V                                   | 0V                                                                           | 0V                                                                                                    |
| Отсутствуют                            |                                                                              | -                                                                                                    |
|                                        |                                                                              |                                                                                                    |
| ~                                      | 230 ~                                                                        | 230 🗸                                                                                                    |
| Настроить                              | Настроить                                                                    | Настроить                                                                                                    |
|                                        |                                                                              |                                                                                                    |
|                                        | Отлично<br>Отлично<br>ОV<br>Отсутствуют<br>З111/<br>Отсутствуют<br>Настроить | Отличик неисправен<br>ОГ личик неисправен<br>ОV 0V<br>ОТ сутствуют<br>311V 0V<br>ОТ сутствуют<br>230 ~<br>Настроить Настроить |

# Рисунок 13 - Внешний вид Web интерфейса подключенных датчиков качества электропитания 1-wire 910S20

Убедиться в корректном отображении значений датчика качества электропитания.

Задание: Нажать кнопку «Настроить». Изучить всплывающее окно с настройками.

# 7. Управление нагрузкой

#### а. Управляемые розетки

#### Вариант 1.

Новинка, блок розеток 1-wire 888S0201. Блок розеток работает исключительно в связке с устройством NetPing server solution v5/GSM3G.

Порядок подключения:

- Соединить устройства по шине 1-wire кабелем;
- Подключить питание к устройствам;
- Открыть Web интерфейс server solution v5/GSM3G;
- На вкладке 1-Wire скопировать идентификатор устройства в буфер обмена.

## ОПРЕДЕЛЕНИЕ УНИКАЛЬНОГО НОМЕРА НОВОГО ДАТЧИКА

Уникальный номер 1-Wire датчика:

## 9388 005b 13c3 2dbd

## Рисунок 14 - Идентификатор устройства 88850201

На Web интерфейсе зайти на вкладку «Внешние реле». В поле «Уникальный 1W номер внешнего блока розеток» вставить скопированный ранее идентификатор. Нажать кнопку «Применить изменения». NetPing Server S

Управление внешними реле

<u>ЧИКИ ВЛАЖНОСТИ | МОНИТОРИНГ V | УВЕДОМЛЕНИЯ | ПРОШИВКА | ЖУРН</u> Е | <u>ВНЕШНИЕ РЕЛЕ | СТОРОЖ | АНАЛОГОВЫЕ ВХОДЫ | ЛОГИКА</u>

#### ПОДКЛЮЧЕНИЕ И НАСТРОЙКА

| Уникальный 1W номер внешнего блока розетов | 9388 005b 13c3 2dbd |
|--------------------------------------------|---------------------|
| Наличие связи с внешними розетками         |                     |
| Кнопка врем. отключения 1                  |                     |
| Кнопка врем. отключения 2                  |                     |

Применить изменения

#### УПРАВЛЕНИЕ ВНЕШНИМИ РЕЛЕ

|                            | Реле 5  | Реле б      | Реле 7      | Реле 8      |
|----------------------------|---------|-------------|-------------|-------------|
| Памятка                    |         |             |             |             |
| Уведомления                | Ha      | Настроить   | Настроить   | Настроить   |
| Управление реле            | Вкл ыкл | Вкл Выкл    | Вкл Выкл    | Вкл Выкл    |
| Кратковременное выключение | Выкс    | Выкл на 15с | Выкл на 15с | Выкл на 15с |
| Состояние реле             | КЛ      | Вкл         | Вкл         | Вкл         |

Рисунок 15 - Внешний вид Web интерфейса подключенного внешнего блока розеток

Задание: Нажать кнопку «Настроить». Изучить всплывающее окно с настройками.

#### Вариант 2.

Одномодульное исполнение с креплением на DIN рейку представлено в варианте: Розетка NetPing AC/DIN. Розетка подключается к любому устройству имеющему DO. Мы рассмотрим работу на примере оборудования server solution v5/GSM3G. Схема подключения представлена в таблице:

| Цветной шлейф   | Клемма                    |
|-----------------|---------------------------|
| Красный         | +5V                       |
| Чёрный          | GND                       |
| Синий (зелёный) | Одна из IO линий - 1 - 12 |

Подключить кабель питания к розетке.

Подать питание на устройство. На Web интерфейсе зайти на вкладку «Ввод-вывод 1..6» или на ту, к которой подключена розетка. Настроить работу порта на выход. Нажать кнопку «Применить изменения».

| <b>NetPing Server Solution</b>           | on v5/G                       | SM3G                                                      |            |
|------------------------------------------|-------------------------------|-----------------------------------------------------------|------------|
| Линии ввода-вывода                       |                               |                                                           |            |
|                                          | <u>ГЛАВНАЯ   НАСТІ<br/>SI</u> | <u>РОЙКИ   E-MAIL   ПОРТ</u><br>MS   <u>BBOД-BЫBOД 16</u> | RS         |
| <b>Параметр</b><br>Памятка               |                               | Линия                                                     | я <b>1</b> |
| Режим работы Ю линии                     |                               | вход                                                      | ~          |
| Текущий логический уровень               |                               | 1                                                         |            |
| Расшифровка лог. уровня                  |                               |                                                           | -          |
| Фильтр коротких помех (20-10 000мс)      |                               | 50                                                        | 00         |
| Уведомления при смене лог. уровня        |                               | Настроить                                                 |            |
| Установка выхода                         |                               |                                                           | _          |
| лог.1                                    |                               |                                                           |            |
| лог.0                                    |                               |                                                           |            |
| Одиночный импульс                        |                               |                                                           |            |
| длит. импульса (100-25 500мс, шаг 100мс) |                               | 100                                                       | 00         |
| выдать импульс                           |                               | импульс                                                   |            |

Рисунок 16 - Внешний вид Web интерфейса управления DIO

Проверить работоспособность функционала. При нажатии на кнопку «Импульс» произойдёт переключение состояния выхода на заданное время.

#### Вариант 3.

Устройство NetPing 8/PWR-220 v3/SMS. Подключить устройство. Зайти на Web интерфейс. Изучить работу самостоятельно. Управление розетками осуществляется на вкладке «Управление 220V».

#### Вариант 4.

Устройство NetPing 4/PWR-220v4/SMS изучить самостоятельно.

#### b. Релейные модули

В качестве релейных модулей предлагается использовать NetPing MP701, PLController R15250. Оборудование подключается аналогично ранее рассмотренных модулей. Предлагается при необходимости самостоятельно изучить данный вопрос.

# 8.Функционал GSM

Функционал рассмотрим на примере устройства server solution v5/GSM3G. Подключить GSM антенну. Установить SIM карту в устройство:

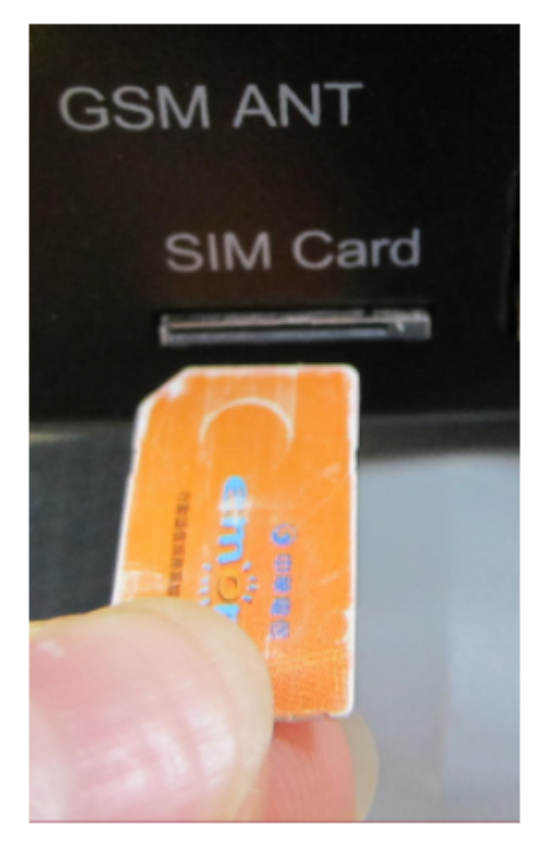

Рисунок 17 - Порядок установки SIM карты

Подключить устройство, открыть Web интерфейс. Вкладка «СМС». Указать номер телефона (или несколько) на который планируется отправлять уведомления, и с которого посылать команды управления. Отметить галочки "Нотиф" и "Управл", где:

- Телефон указывается в формате +79127894561;
- «Нотиф» чек-боксы разрешают отправку уведомлений на указанный сотовый номер;
- «Управл» чек-боксы разрешают прием команд управления с указанного сотового номера. Если не отмечен ни один чек-бокс «Управл», SMS-команды принимаются с любого сотового номера без ограничений.

Для сохранения изменений нажать кнопку «Применить изменения».

# NetPing Server Solution v5/GSM3G

SMS уведомления и SMS управление

<u>ГЛАВНАЯ | НАСТРОЙКИ | E-MAIL | ПОРТ RS485 | 1-WIRE | ТЕРМОДАТЧИКИ |</u> SMS | <u>BB0Д-BыB0Д 1..6 | BB0Д-BыB0Д 7..12 | УПРАВЛЕНИЕ</u>

АДРЕСАТЫ SMS УВЕДОМЛЕНИЙ, ИСТОЧНИКИ SMS КОМАНД

|                                  | ποιπφ | управл | Памятка | Телефон      |
|----------------------------------|-------|--------|---------|--------------|
| Номер телефона, основной         | ✓     | <      |         | +79221234567 |
| Номер телефона, дополнительный 1 |       |        |         |              |
| Номер телефона, дополнительный 2 |       |        |         |              |
| Номер телефона, дополнительный 3 |       |        |         |              |

Применить изменения

Рисунок 18 - Параметры модема

Настроить термодатчик на устройстве (если он ещё не настроен). На странице «Термодатчики» зайти в настройки термодатчика, отметить чек-бокс отправлять SMS напротив позиции: Температура выше нормы. Сохранить изменения. Верхнюю границу термодатчика задать примерно 28-30 °C, применить изменения.

Проверка функции отправки SMS устройством: Нагреть датчик руками, убедиться что SMS пришло на телефон по указанному номеру.

Проверка функции приём SMS устройством: Отправить команду запрос с телефона, для опроса датчика температуры, подключенному к устройству.

Текст команды: NETPING T1? SWITCH, где:

- NETPING неизменная часть команды.
- Т1? Запрос показаний датчика температуры. Номер датчика указывается цифрой, в примере 1, если нужен другой номер указать его.
- SWITCH значение community\_w, если не изменялось, то по умолчанию данное значение. Задаётся на странице «Настройки».

# 9. Инфракрасный передатчик 3801

Устройство NetPing ИК модуль, модель 3801. Это ИК-контроллер для дистанционного и автоматического управления устройствами с инфракрасным интерфейсом по сети Ethernet (web, SNMP, HTTP API).

Для знакомства с возможностями устройства предлагается решить задачу по отправке ИК сигнала устройству при наступлении какого-либо события.

Подключить устройство. Подключить датчик температуры. Прописать и настроить датчик в Web интерфейсе. Открыть Web интерфейс вкладка «ИК Команды». Записать команду с пульта дистанционного управления ПДУ в устройство NetPing ИК модуль, модель 3801:

- Нажать кнопку «Начать запись» в Web интерфейсе, на панели устройства начнёт моргать красный светодиод ACT (время ожидания сигнала от ПДУ примерно 30 сек.);
- В это время навести ИК излучатель ПДУ на ИК приёмник устройства. Нажать <u>ОДНОКРАТНО!</u> программируемую клавишу на ПДУ. В случае успешного считывания светодиод АСТ через 3-4 секунды после нажатия кнопки на ПДУ перестанет моргать;
- Сейчас можно проверить при помощи камеры телефона как воспроизводится клонированная команда устройством. Для этого нажать кнопку «Play/Test», через камеру телефона посмотреть на ИК-излучатели устройства. При успешном клонировании сохранить команду в память устройства, задав имя команде и порядковый номер.

| NetPing IR v3                                                                 |                                            |                   |                                                                       |
|-------------------------------------------------------------------------------|--------------------------------------------|-------------------|-----------------------------------------------------------------------|
| ИК команды                                                                    |                                            |                   |                                                                       |
|                                                                               |                                            |                   | ГЛАВНАЯ   НАСТРОЙКИ   E-MAIL   1-WIR<br>ДИСКРЕТНЫЕ ВХОДЫ   ИК КОМАНДЫ |
| Разрешить посылку ИК команд                                                   |                                            |                   |                                                                       |
| Отмечать посылки в журнале и syslog                                           |                                            |                   |                                                                       |
| ЗАПОМИНАНИЕ ИК КОМАНДЫ                                                        |                                            |                   | Применить изменения                                                   |
| Временный оуфер ИК трансивера Р<br>Начать запись Play/Test 1                  | <ul> <li>Памятка (уст</li> <li></li> </ul> | роиство, команда) | Сохранить                                                             |
| Перед записью ИК команд внимательно изучите руководс<br>ЗАПИСАННЫЕ ИК КОМАНДЫ | по пользователя!                           |                   |                                                                       |
| N Памятка                                                                     | Play >                                     | N Памятка         | Play ►                                                                |
| 1 123                                                                         |                                            | 17 -              |                                                                       |

Рисунок 19 - Настройки ИК команд

Далее прописывается сценарий реагирования:

- Зайти на вкладку «Логика»;
- Отметить чек-бокс «Активировать логику»;
- Настроить правило: Если температура на подключенном термодатчике превышает заданное значение, например 28 градусов, выполнить ИК команду ранее сохранённую в памяти. Пример на рисунке 20.

| NetPing IR v                                                            | 3       |       |                                                                         |                                        |                                        |
|-------------------------------------------------------------------------|---------|-------|-------------------------------------------------------------------------|----------------------------------------|----------------------------------------|
| Логика                                                                  |         |       |                                                                         |                                        |                                        |
|                                                                         |         |       | <u>ГЛАВНАЯ   НАСТРОЙКИ   Е-</u><br>Д <u>ИСКРЕТНЫЕ ВХОДЫ</u>   <u>ИК</u> | MAIL   1-WIRE   TEP<br>КОМАНДЫ   ЛОГИН | модатчики   влаж<br>ка   прошивка   ж: |
| ЛОГИКА                                                                  |         |       |                                                                         |                                        |                                        |
|                                                                         |         |       |                                                                         |                                        |                                        |
| Активировать логику                                                     |         |       |                                                                         |                                        |                                        |
| Активировать логику<br>Сброс (перезапуск) логики                        |         |       |                                                                         |                                        | Reset                                  |
| Активировать логику<br>Сброс (перезапуск) логики                        |         |       |                                                                         | Приме                                  | Reset                                  |
| Активировать логнку<br>Сброс (перезапуск) логики<br>ПРАВИЛА             |         |       |                                                                         | Приме                                  | Reset                                  |
| Активировать логику<br>Сброс (перезапуск) логики<br>ПРАВИЛА<br>Вкл Вход | Условне | Выход | Действие                                                                | Приме                                  | Reset                                  |

Рисунок 20 - Настройка логики ИК устройства

Проверка: Направить ИК излучатель устройства 3801 в сторону управляемого устройства (например телевизора). Нагреть термодатчик, дождаться реакции системы. При превышении порогового значения, устройство отправит ИК команду.